# Grant Administration Workshop

**Research and Sponsored Programs** 

# Grant Administration Workshop

- I. Grant attributes and what this means
- 2. How to read your budget
- 3. How to see expense details
- 4. How to correctly write a JV
- 5. Grant Closeout

### Finance

Welcome to WINGS Express Finance! Click the HELP link in the upper right while you are using any

### **Documents**

Approve/Disapprove Documents Create Expense or Budget Transfer View Document WrightBuy Services

### Queries & Reports

Balance Available Report Balance Available Report **\*\*** Updated **\*\*** General Ledger Report Query Budget Query Encumbrance Transaction Detail

### Targeted Services

### FOAPAL Codes

Code Lookup FOAPAL Hierarchies Report Fund/Orgn Access List Translator

### Misc Services

Delete Finance Template Grant Attributes List Open Accounting Period(s)

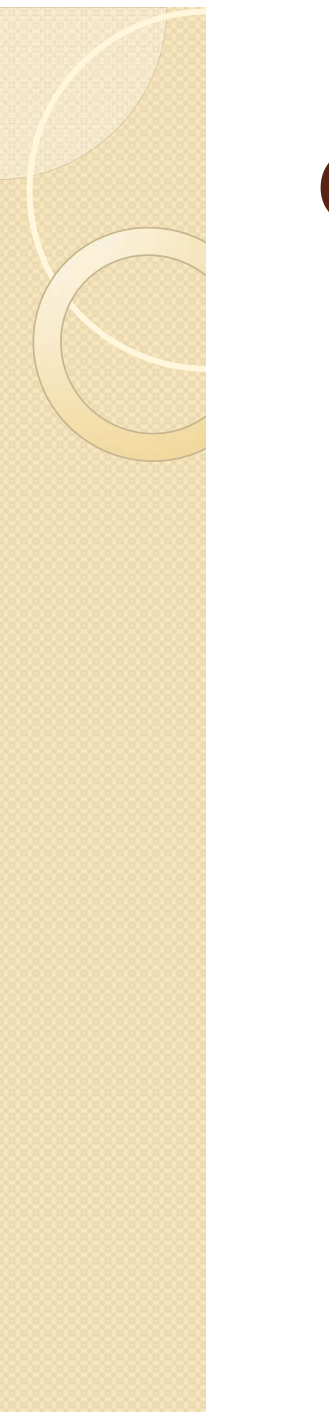

Relect a username from the list of active WINGS Express Finance users.

| Username | Schneider R. Tamera-W004TRS | $\checkmark$ |
|----------|-----------------------------|--------------|
| Submit   | Cancel                      |              |
|          |                             |              |

The drop down arrow will list all users with access to Wings Express Finance. Users with access to all funds, and users with no access, are not listed. You will only see users associated with your organization code access.

Select the user you would like to view and Submit.

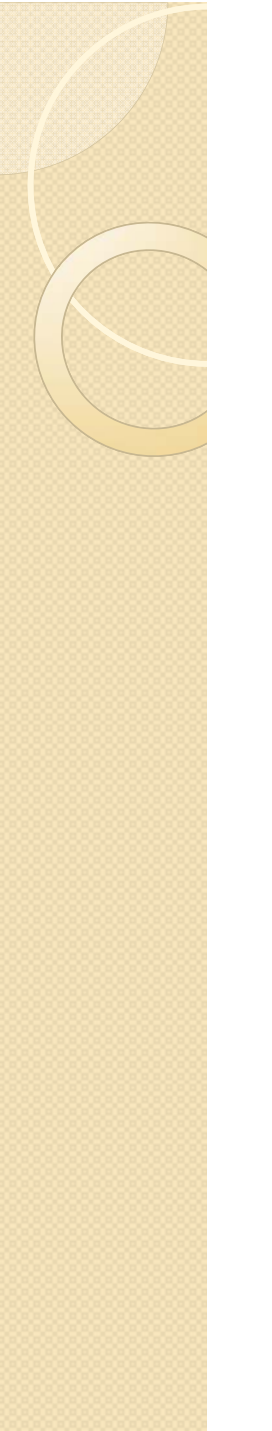

Rective grant funds the selected user can view, based on their user profile. This information is upd

Grant Fund List for: Schneider R. Tamera/W004TRS

| Fund Code: | 665706 Quality of Life/Human-Animal Bond | ~ | Submit | Cancel |   |
|------------|------------------------------------------|---|--------|--------|---|
|            |                                          |   |        |        | 4 |

The drop down arrow will list all funds associated with the selected person. Select the fund you want to view, then Submit.

| 1               | Fund Att  | ributes:     |                                            |                          |                                            |
|-----------------|-----------|--------------|--------------------------------------------|--------------------------|--------------------------------------------|
| $ \rightarrow $ | Fund Co   | le:          | 667978                                     | Title:                   | HPW Human Effectiveness Directorate        |
|                 | Fund Typ  | be:          | 2D: University Federal Restricted          | Financial Manager:       | Shebilske, Wayne L. 🗧 🏲                    |
|                 | Program   | Code:        | 20060: SBR-Psychology                      | -                        |                                            |
| 5               | Fund Res  | sp Orgn:     | 262508: Research-Wayne Shebilske           |                          |                                            |
| $ \Rightarrow$  | Start Da  | te:          | 13-APR-10                                  | End Date:                | 12-JUL-11 <b>5</b>                         |
|                 |           |              |                                            |                          |                                            |
| 1               | Grant At  | tributes:    |                                            |                          |                                            |
| $ \rightarrow $ | Grant Co  | de:          | 667978                                     | Title:                   | HPW Human Effectiveness Directorate        |
|                 | Long Tit  | e:           | Research and Analytical Support for the 71 | 1th HPW Human Effectiven | ess Directorate                            |
|                 | Respons   | ible Orgn:   | 262519: Research-Tamera Schneider          | Agency:                  | Air Force Research Laboratory (AFRL)       |
| 2               | PI:       |              | Schneider, Tamera R.                       | Passthrough Agency:      |                                            |
| $\Rightarrow$   | Grant Ac  | countant:    | Davis, Elaine                              | Status:                  | Active                                     |
| 3               | Alternate | e Desc:      | Proposal no. 13-501-54                     | Grant Type:              | G:Grants 6                                 |
| $ \rightarrow $ | Category  | <b>/:</b>    | C:Cost Reimbursable                        | Sub Category:            | R:Research                                 |
|                 | CFDA Nu   | mber:        | 12.800                                     | Sponsor ID:              | FA8650-10-2-6132                           |
|                 | Location  | :            | ONCAMP                                     | Entire Project End Date: | 12-OCT-14                                  |
|                 | Ind Cost  | Basis:       | MTDC                                       | Ind Cost Rate:           | 45%                                        |
| 4               | Ind Cost  | Charge Code: | ICCC: Indirect Cost Charge Code            | Ind Cost Dist Code:      | FRMAIN: F&A Federal Research - Main Campus |
|                 | Cost Sha  | re Type:     | VNS: Voluntary - Non Salary(No F&A Only)   | Research Type:           | BA: Basic Research                         |
|                 |           | I. Defau     | lt FO P                                    | 5. Start an              | nd End date 💦 😽 8                          |
|                 |           |              | <b>—</b>                                   |                          | -                                          |
|                 |           | 2. Grant     | s Accountant to contact                    | 6. Grant I               | уре                                        |

- 3. Category type of award
- 4. Cost Share requirement

- 7. F&A rate
- 8. Type of Sponsor

### 1. Default FO\_P

| Fund Attributes:  |                                            | When                                                                                                    |
|-------------------|--------------------------------------------|----------------------------------------------------------------------------------------------------|
| Fund Code:        | 669215                                     | fundamente de la companya de la companya |
| Fund Type:        | 2D: University Federal Restricted          | Tunc                                                                                                    |
| Program Code:     | 20060: SBR-Psychology                      | numbe                                                                                                    |
| Fund Resp Orgn:   | 262519: Research-Tamera Schneider          | assign                                                                                                    |
| Start Date:       | 01-AUG-13                                  | under                                                                                                    |
|                   |                                            | grant.                                                                                                    |
| Grant Attributes: |                                            | is on                                                                                                    |
| Grant Code:       | 667978                                     | way th                                                                                                    |
| Long Title:       | Research and Analytical Support for the 71 | wuyu                                                                                                    |
| Responsible Orgn: | 262519: Research-Tamera Schneider          | you c                                                                                                    |
| PI:               | Schneider, Tamera R.                       | view t                                                                                                    |
| Grant Accountant: | Davis, Elaine                              | L                                                                                                    |

Why an additional fund number is assigned:

- I. There is a co-PI that is to monitor their assigned budget.
- 2. There is a definite start date and end date for incremental funding.
- 3. If there is a change in PI and the org will be different.
- 4. Research Challenge grants.
- 5. House Bill grants.
- 6. Change in F&A rate within the project period of performance.

## **Grant Attributes** 2. Grants Accountant to contact

| Long Title:              | STEM Degrees and Careers for Oh<br>NSF-Funded Regional Alliance in D |  |
|--------------------------|----------------------------------------------------------------------|--|
| <b>Responsible Orgn:</b> | 262504: Residuals-John Flach                                         |  |
| PI:                      | Flach, John M.                                                       |  |
| Grant Accountant:        | Davis, Elaine                                                        |  |
| Start Date:              | 01-JUL-09                                                            |  |
| Alternate Desc:          | Proposal No. 11-259-43                                               |  |

### **Grants Accountants:**

| Christopher Spohn | x 2529 | christopher.spohn@wright.edu |
|-------------------|--------|------------------------------|
| Gene Florkey      | x3418  | gene.florkey@wright.edu      |
| Kim Owens         | x2426  | kim.owens@wright.edu         |

http://www.wright.edu/research/research-and-sponsored-programs/postaward/post-award-services

### Grant Attributes 3. Category type of award

### Category:

### C:Cost Reimbursable

<u>Cost Reimbursable</u> is based on expenses. An invoice and/or fiscal report is submitted to the sponsor detailing the expenses such as: salaries, benefits, supplies, travel, F&A, etc. In other words, the sponsor cares how the money is spent.

# **Grant Attributes** 3. Category type of award

Category: F:Fixed Price

<u>Fixed Price</u> is based on the specified tasks, deliverables, or units. The award gives the direction of how WSU will be paid. Detail of the expenses posted to the grant are not submitted to the sponsor.

# **Grant Attributes** 3. Category type of award

Category: T:Time & Materials

<u>Time & Materials</u> is based on a rate as noted on the award. The rate is negotiated upfront between the PI, Pre-Award and the sponsor.

• This type of award could be either cost reimbursable or fixed price.

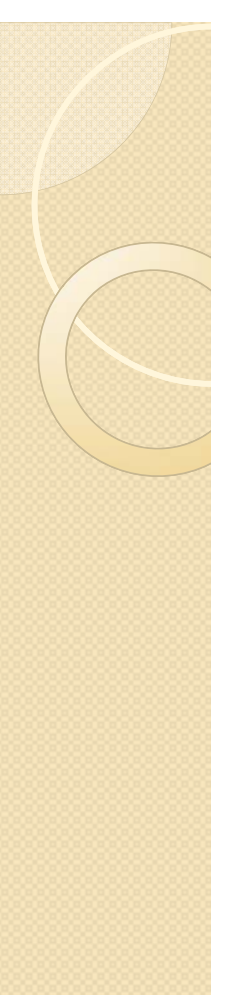

| Cost Share Type: | MNS: Mandatory - Non Salary(No F&A |
|------------------|------------------------------------|
|                  | Only)                              |

If there are any expenses that are being cost shared (i.e.WSU is paying costs for the project in addition to the sponsor) then the activity code MUST be used on the FOAPA (for JVs, Invoices, Salaries, Travel, any other types of expenses) and the program code must match the grant's program code.

<u>F O A P A</u> Example: 190000-262519-746600-<u>20060</u>-<u>669215</u>

# Grant Attributes 5. Start and End date Start Date: 01-SEP-13 End Date: 31-AUG-14

### Entire Project End Date: 31-AUG-17

<u>Start Date and End Date is the current period of</u> performance and budget authorized.

If the award states the actual length of the whole project, RSP inputs 'Entire Project End Date'. This is to assist with planning purposes; such as obtaining a credit card, staffing, or supplies needed to carry out the activities of the entire project.

6. Grant Type

### Grant Type: G:Grants

 Grants are to be used when no substantial involvement is anticipated between the government and the recipient, during performance of the contemplated activity. Basically, the sponsor does not require results but is hopeful of a result that benefits the public from the financial assistance. A federal grant does not permit buying property or services directly for the federal government's direct use.

6. Grant Type

### Grant Type:

### C:Contracts

 <u>Contracts</u> are awarded to support a project with a defined scope of work under the direction of a principal investigator, from whom the sponsor expects certain performance objectives to be achieved. Usually, a specific period of performance is provided, and use of the funds may be reviewed by or on behalf of the sponsor.

# Grant Attributes6. Grant TypePassthrough Agency:Army Research OfficeGrant Type:S:Sub-Contract

 <u>Subcontracts/Subawards</u> are awards received from an institution (usually from Universities or the State) that are passing down some of the award from another source (usually Federal) called the prime.
 WSU is only privy to that subagreement and not to the prime.

# Grant Attributes 6. Grant Type

<u>Sponsored program/activities</u> are defined as those activities, sponsored whole or in part, by sources external to the University (federal and/or non-federal) for which there is an expectation (implied or specifically stated) on the part of the sponsor for performance, deliverable(s) or outcome(s).
 <u>Examples:</u>

 Generally conducted by faculty, but may be conducted by staff or members of the University administration.

# Grant Attributes 6. Grant Type

- Sponsored program/activities continued:
  - Awarded through various mechanisms grants, contracts, cooperative agreements, and/or other legally binding means of transfer.
  - May support instruction, research and/or public service activities.
  - Includes fee-for-service activities, community service programs, seminars, symposiums, and conferences, etc. that is funded by third parties.
  - Includes activities supported by cost share requirements.

# Grant Attributes 7. F&A rate

### What is F&A? Facilities and Administrative

• These are expenses that benefit the grant/contract funded activities but are of such a nature that it would not be practical or cost-effective to try to calculate what the actual benefit is to the particular projects.

• Typical expenses are maintenance, building depreciation, library costs, and various kinds of administrative functions (purchasing, payroll, RSP, etc.) that are employed indirectly to support your research and scholarly efforts.

•At WSU we have four negotiated rates depending on whether a project is research or something else, and depending on whether it is conducted on or off campus (see the F&A Cost Rate at <u>http://www.wright.edu/research/research-and-</u> <u>sponsored-programs/pre-award/budget-</u> <u>development#current</u>).

# Grant Attributes 7. F&A rate What is F&A? Facilities and Administrative

- There are two types **most often** used:
  - Modified Total Direct Costs (MTDC)
  - Total Direct Costs (TDC)

### Grant Attributes 7. F&A rate Facilities and Administrative (F&A) Cost Rates

Rates are to be applied with MTDC consist of:

- All salaries and wages, fringe benefits
- Materials
- Supplies
- Services
- Travel
- Subgrants and subcontracts up to the first \$25,000 of each subgrant or subcontract (regardless of the period covered by the subgrant or subcontract).

### Grant Attributes 7. F&A rate Facilities and Administrative (F&A) Cost Rates

### MTDC shall exclude

- Equipment means an article of nonexpendable, tangible personal property having a useful life of more than one year and an acquisition cost of \$5,000 or more per unit.
- Capital expenditures
- Charges for patient care
- Participant support costs
- Tuition remission
- Rental costs for off-site facilities
- Scholarships and fellowships
- Portion of each subgrant and subcontract in excess of \$25,000

### Grant Attributes 7. F&A rate Facilities and Administrative (F&A) Cost Rates

 Total Direct Costs (TDC) means that F&A will be calculated on all direct charges posted to the grant.

| 702000 керана-оснет сушритенс                 | 0.00             | 00.23                           |
|-----------------------------------------------|------------------|---------------------------------|
| 769850 Procuremnt Card Maintenance& Repair    | <u>0.00</u>      | <u>5,002.87</u>                 |
| 770600 Subcontracts-F&A Charge                | <u>25,000.00</u> | 25,000.00                       |
| 770610 Subcontracts-No F&A Charge             | 22,762.00        | → <u>2,483.43</u>               |
| 778200 Excess & Surplus Property<br>Managemnt | 0.00             | 0.00                            |
| 794000 Budget Pool-Capital Equipment          | 25,552.00        | 0.00                            |
| 794500 Capital Equipment                      | <u>0.00</u>      | <u>→ 25,596.67</u>              |
| 799000 Facilities & Admin-Sponsored Progs     | 266,876.63       | $\rightarrow$ <u>230,061.59</u> |
| Report Total (of all records)                 | 895,746.99       | 758,275.08                      |

 Example of F&A
 \$758,275.08

 calculation using MTDC.
 -230,061.59

 This grant is assessing
 -25,596.67

 46% on modified total
 \$500,133.39

 direct costs (MTDC).
 x.46

 \$230,061.36
 \$230,061.36

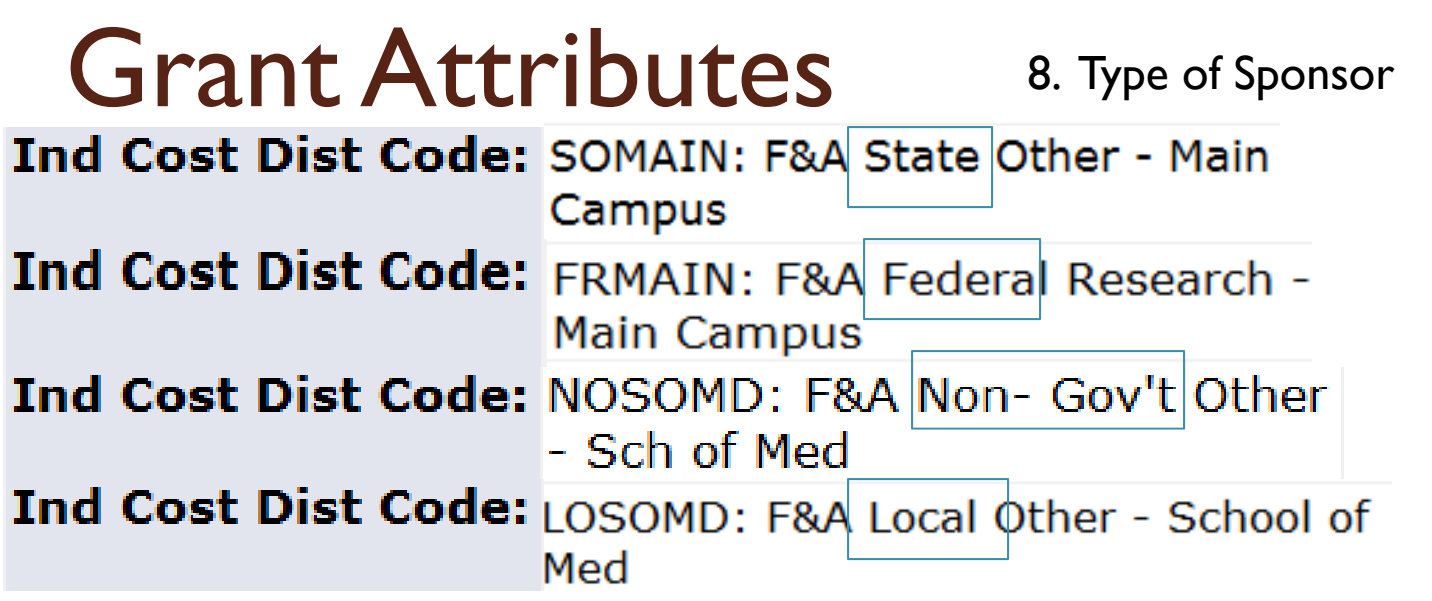

The type of sponsor lets us know which set of guidelines to use for determining the cost principles.

Federal follows Uniform Guidance .

<u>State</u> awards follow the institution with the strictest rules, many times it is WSU's Wright Way Policy. But, mileage reimbursements typically follow the State's policy.

<u>Local and Non-Gov't</u> most often uses Wright Way Policies to administer the award.

### Finance

Relcome to WINGS Express Finance! Click the HELP link in the upper right while you are using

### **Documents**

Approve/Disapprove Documents Create Expense or Budget Transfer View Document WrightBuy Services

### Queries & Reports

Balance Available Report Balance Available Report **\*\*** Updated **\*\*** General Ledger Report Query Budget Query Encumbrance Transaction Detail

### FOAPAL Codes

Code Lookup FOAPAL Hierarchies Report Fund/Orgn Access List Translator

Misc Services Delete Finance Template Grant Attributes List Open Accounting Period(s)

### Targeted Services

| Personal Information | Alumni and Friends | Student and Financial Aid | Employee | Finance |
|----------------------|--------------------|---------------------------|----------|---------|
| Search               | Go                 |                           |          |         |

To create a new query choose a query type and select Create Query. To retrieve an existing query ch

| Create a New Query |                          |   |
|--------------------|--------------------------|---|
| Туре               | Budget Status by Account | • |
|                    | Create Query             |   |

- I. Create a New Query Type
- 2. Budget Status by Account
- 3. Create Query

Select the Operating Ledger Data columns to display on the report.

| Adopted Budget    | Vear to Date        |
|-------------------|---------------------|
| Budget Adjustment | Encumbrances        |
| Adjusted Budget   | Reservations        |
| Temporary Budget  | Commitments         |
| Accounted Budget  | 👿 Available Balance |
| Save Query as:    |                     |
| Shared            |                     |
| Continue          |                     |

Select these four radio buttons.

| 1 Fiscal year:          | 2014 - | Fiscal period:            | 14 🝷   |
|-------------------------|--------|---------------------------|--------|
| Comparison Fiscal year: | None • | Comparison Fiscal period: | None • |
| Commitment Type:        | All    | •                         |        |
| Chart of Accounts       | W      | Index                     |        |
| Fund                    |        | Activity                  |        |
| Organization            |        | Location                  |        |
| 2 Grant                 | 669184 | Fund Type                 |        |
| Account                 |        | Account Type              |        |
| Program                 |        |                           |        |
| Include Revenue Acc     | ounts  |                           |        |
| Save Query as:          |        |                           |        |
| 📄 Shared                |        |                           |        |
| 3 Submit Query          |        |                           |        |

- I. Select the fiscal year and period (to see everything to date select 14).
- 2. Input grant number only (omit org and program code).
- 3. Submit Query.

| Query Results              |                                   |                               |                           |                           |                                |
|----------------------------|-----------------------------------|-------------------------------|---------------------------|---------------------------|--------------------------------|
| Account Acc                | ount Title                        | GY13/PD02 Accounted<br>Budget | GY13/PD02 Year to<br>Date | GY13/PD02<br>Encumbrances | GY13/PD02 Available<br>Balance |
| <u>611800</u> Grad<br>Assi | duate Research<br>istants         | 22,000.00                     | 0.00                      | 0.00                      | 22,000.00                      |
| 717000 Bud<br>Serv         | lget Pool-Contracted<br>vices     | <u>1,000.00</u>               | 0.00                      | 0.00                      | 1,000.00                       |
| 731200 Lab                 | Supplies-Research                 | 41,000.00                     | 0.00                      | <u>0.00</u>               | 41,000.00                      |
| 739850 Proc                | curement Card Supplies            | 0.00                          | <u>1,345.00</u>           | <u>0.00</u>               | ( 1,345.00)                    |
| 740000 Bud                 | lget Pool-Travel                  | 2,000.00                      | <u>0.00</u>               | 0.00                      | 2,000.00                       |
| 750000 Bud<br>Con          | lget Pool-Info &<br>nmunications  | 4,000.00                      | 0.00                      | 0.00                      | 4,000.00                       |
| 799000 Faci<br>Spo         | ilities & Admin-<br>Insored Progs | 7,000.00                      | 134.50                    | <u>6,865.50</u>           | 0.00                           |
| Report Total               | (of all records)                  | 77,000.00                     | 1,479.50                  | 6,865.50                  | 68,655.00                      |
| Downlo                     | ad All Ledger Columns             | Download Selected Le          | edger Columns             | View Payroll Expense Det  | ail                            |

- <u>Accounted budget</u> represents the current budget approved by the sponsor
- Year to Date represents expenses that have posted to the grant
- Encumbrances are future obligations that are planned to be expensed
- <u>Available balance</u> is the formula: Budget Year to Date Encumbrances
   \$77,000.00- \$1,479.50- \$6,865.50= \$68,655.00

Want this in excel? Hit the <u>Download Selected Ledger Columns</u> button

| Query Resu                    | lits                                   |                               |                           |                           |                                |  |
|-------------------------------|----------------------------------------|-------------------------------|---------------------------|---------------------------|--------------------------------|--|
| Account Account Title         |                                        | GY13/PD02 Accounted<br>Budget | GY13/PD02 Year to<br>Date | GY13/PD02<br>Encumbrances | GY13/PD02 Available<br>Balance |  |
| <u>611800</u>                 | Graduate Research<br>Assistants        | 22,000.00                     | 0.00                      | 0.00                      | 22,000.00                      |  |
| 717000                        | Budget Pool-Contracted<br>Services     | <u>1,000.00</u>               | 0.00                      | 0.00                      | 1,000.00                       |  |
| 731200                        | Lab Supplies-Research                  | 41,000.00                     | <u>0.00</u>               | 0.00                      | 41,000.00                      |  |
| 739850                        | Procurement Card Supplies              | 0.00                          | <u>1,345.00</u>           | <u>0.00</u>               | ( 1,345.00)                    |  |
| 740000                        | Budget Pool-Travel                     | 2,000.00                      | <u>0.00</u>               | 0.00                      | 2,000.00                       |  |
| 750000                        | Budget Pool-Info &<br>Communications   | 4,000.00                      | 0.00                      | 0.00                      | 4,000.00                       |  |
| 799000                        | Facilities & Admin-<br>Sponsored Progs | 7,000.00                      | 134.50                    | <u>6,865.50</u>           | 0.00                           |  |
| Report Total (of all records) |                                        | 77,000.00                     | 1,479.50                  | 6,865.50                  | 68,655.00                      |  |
| Do                            | wnload All Ledger Columns              | Download Selected Le          | edger Columns             | View Payroll Expense Det  | ail                            |  |

To calculate the actual balance remaining in your grant: <u>Accounted Budget</u> minus <u>Year-to-Date</u> \$77,000.00 - \$1,479.50= \$75,520.50

The Year-to-Date column represents the expenses that RSP invoices and/or reports to the sponsor.

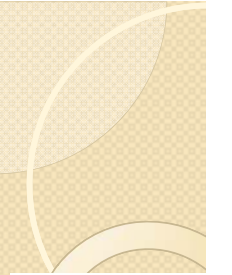

Query Results

| Account       | Account Title                          | GY13/PD02 Accounted<br>Budget | GY13/PD02 Year to<br>Date | GY13/PD02<br>Encumbrances | GY13/PD02 Available<br>Balance |  |
|---------------|----------------------------------------|-------------------------------|---------------------------|---------------------------|--------------------------------|--|
| <u>611800</u> | Graduate Research<br>Assistants        | 22,000.00                     | 0.00                      | 0.00                      | 22,000.00                      |  |
| 717000        | Budget Pool-Contracted<br>Services     | 1,000.00                      | 0.00                      | 0.00                      | 1,000.00                       |  |
| 731200        | Lab Supplies-Research                  | 41,000.00                     | 0.00                      | 0.00                      | 41,000.00                      |  |
| 739850        | Procurement Card Supplies              | 0.00                          | <u>1,345.00</u>           | 0.00                      | ( 1,345.00)                    |  |
| 740000        | Budget Pool-Travel                     | 2,000.00                      | 0.00                      | 0.00                      | 2,000.00                       |  |
| 750000        | Budget Pool-Info &<br>Communications   | 4,000.00                      | 0.00                      | 0.00                      | 4,000.00                       |  |
| 799000        | Facilities & Admin-<br>Sponsored Progs | 7,000.00                      | 134.50                    | <u>6,865.50</u>           | 0.00                           |  |
| Report To     | otal (of all records)                  | 77,000.00                     | 1,479.50                  | 6,865.50                  | 68,655.00                      |  |
| Do            | wnload All Ledger Columns              | Download Selected Le          | edger Columns             | View Payroll Expense Det  | ail                            |  |

To calculate the directs available, take the actual balance and divide out the F&A. 10% F&A is assessing on this grant.

77,000.00 - 1,479.50 = 75,520.50 (available balance).

75,520.50 / 1.10 = \$68,655.00

| Account       | Account Title                         | GY12/PD06 Accounted<br>Budget | GY12/PD06 Year<br>to Date | GY12/PD06<br>Encumbrances | GY12/PD06 Available<br>Balance |
|---------------|---------------------------------------|-------------------------------|---------------------------|---------------------------|--------------------------------|
| <u>612100</u> | Classified                            | 0.00                          | 178.56                    | 0.00                      | ( 178.56)                      |
| <u>613100</u> | Classified-Overtime                   | 0.00                          | 2,514.43                  | 0.00                      | ( 2,514.43)                    |
| <u>621100</u> | Staff Benefits-Unclassified           | 0.00                          | 532.69                    | 0.00                      | ( 532.69)                      |
| 717000        | Budget Pool-Contracted<br>Services    | <u>5,750.00</u>               | 0.00                      | <u>0.00</u>               | 5,750.00                       |
| 717150        | Professional Fees                     | 0.00                          | <u>51.20</u>              | 0.00                      | ( 51.20)                       |
| 717305        | Human Subjects - IRB                  | 0.00                          | <u>1,351.85</u>           | 0.00                      | ( 1,351.85)                    |
| 717308        | Participant Costs - NonIRB            | 0.00                          | 100.00                    | 0.00                      | ( 100.00)                      |
| 730000        | Budget Pool-Supplies                  | 250.00                        | <u>0.00</u>               | 0.00                      | 250.00                         |
| 746600        | Conferences/Meetings/Local            | 0.00                          | <u>1,120.90</u>           | 0.00                      | ( 1,120.90)                    |
| 746900        | Travel-Foreign                        | 3,000.00                      | 3,000.37                  | 0.00                      | ( 0.37)                        |
| 753300        | Composition                           | 0.00                          | 0.00                      | 0.00                      | 0.00                           |
| 799000        | Facilities & Admin-Sponsored<br>Progs | 1,000.00                      | <u>983.25</u>             | <u>16.75</u>              | 0.00                           |
| Report To     | otal (of all records)                 | 10,000.00                     | 9,833.25                  | 16.75                     | 150.00                         |

Another example for calculating the directs available. 10% F&A is assessing on this grant.

10,000.00 - 9,833.25 = 166.75 (available balance)

\$166.75 / 1.10 = \$151.59 (directs available)

| Account Account Title                          | GY14/PD05 Accounted<br>Budget | GY14/PD05 Year to<br>Date | GY14/PD05<br>Encumbrances | GY14/PD05 Available<br>Balance |
|------------------------------------------------|-------------------------------|---------------------------|---------------------------|--------------------------------|
| 610005 Unclassified-Budget Pool                | 91,381.00                     | 0.00                      | 0.00                      | 91,381.00                      |
| 614000 Faculty-Budget Pool                     | 16,780.00                     | 0.00                      | 0.00                      | 16,780.00                      |
| 614200 Faculty-Fiscal Year                     | 0.00                          | 98,054.85                 | 33,916.24                 | ( 131,971.09)                  |
| 621100 Staff Benefits-Unclassified             | 29,037.00                     | 0.00                      | 0.00                      | 29,037.00                      |
| 623100 Staff Benefits-Faculty                  | 4,043.00                      | 24,468.96                 | 9,632.21                  | ( 30,058.17)                   |
| 731200 Lab Supplies-Research                   | 14,690.00                     | 908.40                    | 0.00                      | 13,781.60                      |
| 731400 Lab Animal Research-<br>Internal Charge | 5,590.00                      | <u>5,250.65</u>           | 0.00                      | 339.35                         |
| 735100 Paper Stock                             | 0.00                          | 31.70                     | 0.00                      | ( 31.70)                       |
| 740000 Budget Pool-Travel                      | 2,000.00                      | 0.00                      | 0.00                      | 2,000.00                       |
| 777000 Budget Pool-Other<br>Miscellaneous      | 0.00                          | <u>0.00</u>               | 0.00                      | 0.00                           |
| 777980 Reduce Budget Per Sponsor<br>Mod        | <u>0.00</u>                   | <u>0.00</u>               | 0.00                      | 0.00                           |
| 799000 Facilities & Admin-<br>Sponsored Progs  | 75,220.00                     | 59,208.67                 | <u>16,011.33</u>          | 0.00                           |
| Report Total (of all records)                  | 238,741.00                    | 187,923.23                | 59,559.78                 | ( 8,742.01)                    |

Another example for calculating the directs available.

46% F&A is assessing on this grant.

\$238,741.00 - 187,923.23 = \$50,817.77 (available balance)

\$50,817.77 / 1.46= \$34,806.69 (directs available)

- This calculation is helpful when there is capital budgeted that is not spent exactly as planned or is spent without a budget; (the F&A encumbrance will distort the available balance of directs).
- F&A encumbrance is a CaTS calculation, since Banner was unable to provide WSU with this feature. CaTS simply wrote the script as:

Budget F&A – Year to Date F&A = Encumbrance for F&A.

- Please contact RSP for confirmation of the available balance.
  - Please note that this formula will not work when there are expenses that have not yet posted.

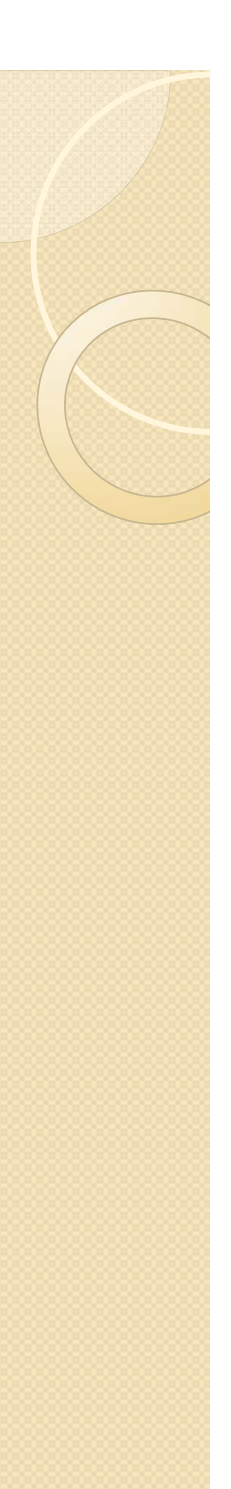

# Balance Available Report

### Finance

Relcome to WINGS Express Finance! Click the HELP link in the upper right while you are using

### **Documents**

Approve/Disapprove Documents Create Expense or Budget Transfer View Document WrightBuy Services

### Queries & Reports

Balance Available Report Balance Available Report **\*\*** Updated **\*\*** General Ledger Report Query Budget Query Encumbrance Transaction Detail

### FOAPAL Codes Code Lookup

FOAPAL Hierarchies Report Fund/Orgn Access List Translator

### <u>Misc Services</u> Delete Finance Template Grant Attributes List Open Accounting Period(s)

### Targeted Services
### Balance Available Report

### (Please select criteria and click 'Submit Query' button. Click HELP

This Username search page appears for Financial Managers and Super Users. Search the Finan textbox and select the name from the list.) You may type a single asterisk '\*' into the textbox to :

| Username:    | Start typing in name to select user. |
|--------------|--------------------------------------|
| Fiscal year: | 201707/01/2016 to 06/30/2017         |

Submit Cancel

This Username search page appears for Financial Managers and Super Users. Search textbox and select the name from the list.) You may type a single asterisk '\*' into the t

| Username:    | Black G Donerik              | × |
|--------------|------------------------------|---|
| Fiscal year: | 201707/01/2016 to 06/30/2017 |   |
|              |                              |   |

Submit Cancel

## Balance Available Report

Fiscal period: 10...April V Sort By: Report Type: Detail V

Submit Reset Search/Filter any Column:

|                         |                      | Active Fund-Org List                | for Fiscal Ye        | ar 201707/01/2016 to 06/30/2017 : Black | G Donerik   |
|-------------------------|----------------------|-------------------------------------|----------------------|-----------------------------------------|-------------|
| Select or Deselect All  | Fund                 | Fund Description                    | Org                  | Org Description                         | Org Level 5 |
|                         | 100610               | Acets Recbl-Raj Soin College of Bus | 240000               | Dean's Office-Business Admin            | RSCB5       |
|                         | 190000               | Unallocated Current General Fund    | 240000               | Dean's Office-Business Admin            | RSCB5       |
|                         | 190000               | Unallocated Current General Fund    | 240011               | R/E SBDC Residuals                      | RSCB5       |
|                         | 190000               | Unallocated Current General Fund    | 240013               | R/E Small Business Devt Ctr Income      | RSCB5       |
|                         | 190000               | Unallocated Current General Fund    | <mark>240</mark> 015 | ITAC Program Income                     | RSCB5       |
|                         | 510052               | Walker George Faculty Development   | 240000               | Dean's Office-Business Admin            | RSCB5       |
|                         | <mark>51</mark> 0060 | Friends from Armco                  | 240000               | Dean's Office-Business Admin            | RSCB5       |
|                         | 510065               | Kirby Jerry L Fifth Third Bank Sch  | 240000               | Dean's Office-Business Admin            | RSCB5       |
| http://www.wright.edu/) | 510337               | Gutvidas David & Marsis Endow Sahl  | 240000               | Dean's Office Business Admin            | DSCRS       |

Select the fund(s) you would like to view, then Submit.

### Balance Available Report

| Fiscal Year: [2017] / Fiscal Period:[10] / Report Mo       | [Fund - 1006   | i10] [Orgn      | - 240000] Qu | ery retrieved no records |                   |  |  |  |
|------------------------------------------------------------|----------------|-----------------|--------------|--------------------------|-------------------|--|--|--|
| -                                                          |                |                 | ,            |                          |                   |  |  |  |
| Fiscal Year: 2017 / Fiscal Period:10 / Report Mode: Detail |                |                 |              |                          |                   |  |  |  |
| Fund - 670383 ODSA ITAC FY17                               |                |                 |              |                          |                   |  |  |  |
| Orgn - 240000 Dean's Office-Business Admin                 |                |                 |              |                          |                   |  |  |  |
| Grant - 670382 Small Business Development FY17             |                |                 |              |                          |                   |  |  |  |
| Project End date: 30-SEP-2017                              |                |                 |              |                          |                   |  |  |  |
|                                                            | Adopted Budget | Adjusted Budget | GTD          | Open Commitmts           | Available Balance |  |  |  |
| Salaries & Wages-Unclassified                              | \$53,829.00    | \$53,829.00     | \$22,321.85  | \$13,747.21              | \$17,759.94       |  |  |  |
| Benefits                                                   | \$17,171.00    | \$17,171.00     | \$7,120.67   | \$4,385.36               | \$5,664.97        |  |  |  |
| Subtotal Labor                                             | \$71,000.00    | \$71,000.00     | \$29,442.52  | \$18,132.57              | \$23,424.91       |  |  |  |
|                                                            |                |                 |              |                          |                   |  |  |  |
| Subtotal Direct Expenditures                               |                |                 |              |                          |                   |  |  |  |
| Total fund-org                                             | \$71,000.00    | \$71,000.00     | \$29,442.52  | \$18,132.57              | \$23,424.91       |  |  |  |

Download Download All "Notes: If using Internet Explorer browser when exporting please save the file using the default als extension and html filetyne. Then onen the saved document using Excel

GTD = amount spent

Open Commitmts = encumbrances

| Create a | New | Query |
|----------|-----|-------|
| Туре     |     |       |

Budget Status by Account

Ŧ

Create Query

### **Retrieve Existing Query**

Saved Query

None

Retrieve Query

Select the Operating Ledger Data columns to display on the report.

| Adopted Budget    | Vear to Date     |
|-------------------|------------------|
| Budget Adjustment | Encumbrances     |
| Adjusted Budget   | Reservations     |
| Temporary Budget  | Commitments      |
| Accounted Budget  | Vailable Balance |
| Save Query as:    |                  |
| Shared            |                  |
| Continue          |                  |

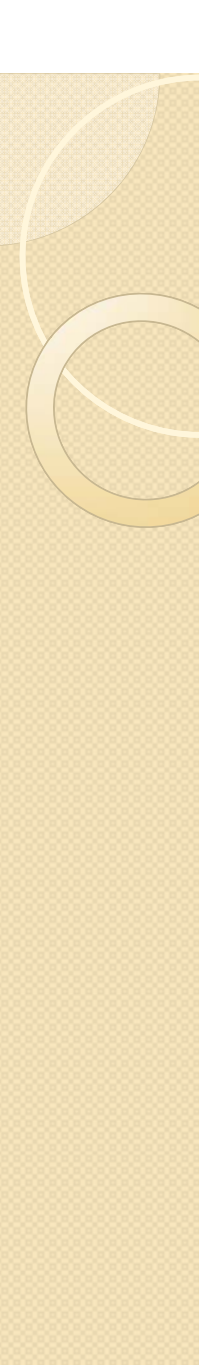

| 2014 🝷 | Fiscal period:             | 14 -                                                                                                    |
|--------|----------------------------|----------------------------------------------------------------------------------------------------|
| None 🔻 | Comparison Fiscal period:  | None 🔻                                                                                                    |
| All    | •                          |                                                                                                    |
| W      | Index                      |                                                                                                    |
| 6%     | Activity                   |                                                                                                    |
|        | Location                   |                                                                                                    |
| 669087 | Fund Type                  |                                                                                                    |
|        | Account Type               |                                                                                                    |
|        |                            |                                                                                                    |
| ounts  | I Input the gray           | nt number                                                                                                    |
|        | i. Input the grai          | nt number                                                                                                    |
|        | 2. Input a 6% in           | the fund number                                                                                                    |
|        | (the % is the              | wildcard)                                                                                                    |
|        | 3. Use current f           | fiscal year and best                                                                                                    |
|        | to use Peric               | ,<br>d 14                                                                                                    |
|        | 2014  None All W 6% 669087 | 2014 Fiscal period:   None Comparison Fiscal period:   All •   W Index   6% Activity   6% Location   669087 Fund Type   Account Type   Account Type   2. Input the gran   2. Input a 6% in (the % is the   3. Use current for use Period |

4. Submit Query

#### Fund Account Account Title

| 669087 | <u>610005</u> | Unclassified-Budg                     |
|--------|---------------|---------------------------------------|
| 669087 | <u>611100</u> | Unclassified-Contr                    |
| 669087 | <u>611800</u> | Graduate Researcl<br>Assistants       |
| 669087 | <u>621100</u> | Staff Benefits-Unc                    |
| 669087 | 731200        | Lab Supplies-Rese                     |
| 669087 | 731400        | Lab Animal Reseaı<br>Internal Charge  |
| 669087 | 799000        | Facilities & Admin<br>Sponsored Progs |
| 669088 | <u>610005</u> | Unclassified-Budg                     |
| 669088 | <u>612200</u> | NonExempt Unclas<br>Hourly            |
| 669088 | <u>621100</u> | Staff Benefits-Unc                    |
| 669088 | 717000        | Budget Pool-Contr<br>Services         |
| 669088 | 740000        | Budget Pool-Trave                     |
| 669088 | 799000        | Facilities & Admin<br>Sponsored Progs |
| 669089 | <u>610005</u> | Unclassified-Budg                     |
| 669089 | <u>611100</u> | Unclassified-Contr                    |

The 'Query Results' adds the column to the left of the 'Account'.

If there is a fund assigned under the grant this is where you will see it.

If there is no fund assigned, the 'Fund' column will remain the same number as the grant.

# How to find your FO\_P

| Personal Information | Alumni and Friends | Student and Financial Aid | Employee |
|----------------------|--------------------|---------------------------|----------|
| Search               | Go                 |                           |          |
| Finance              |                    |                           |          |

Relcome to WINGS Express Finance! Click the HELP link in the upper right while you are u

#### **Documents**

Approve/Disapprove Documents Create Expense or Budget Transfer View Document WrightBuy Services

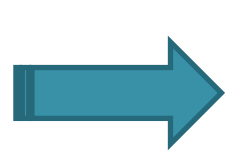

FOAPAL Codes Code Lookup FOAPAL Hierarchies Report Fund/Orgn Access List Translator

### Queries & Reports

Balance Available Report Balance Available Report **\*\*** Updated **\*\*** General Ledger Report Query Budget Query Encumbrance Transaction Detail <u>Misc Services</u> Delete Finance Template Grant Attributes List Open Accounting Period(s)

Journal Vouchers, Requisitions, Purchase Orders, Salary Information, and Procards are required to use the FO\_P assigned

Targeted Services

F = Fund O = Org P = Program

# How to find your FO\_P

#### Translator

"Translator helps you look up information for Index and other Code values. Click HELP link for more details."

| + Index Search   |             |         |            |     |           |         |               |
|------------------|-------------|---------|------------|-----|-----------|---------|---------------|
| Index Criteria:  | e or Title) |         |            |     |           |         |               |
| Index            | Index Title | Fund    | Fund Title | Org | Org Title | Program | Program Title |
|                  |             |         |            |     |           |         |               |
| + Code Lookup    |             |         |            |     |           |         |               |
| Chart of Account | ts Code     | WV      |            |     |           |         |               |
| Select a Type    |             | account | ~          |     |           |         |               |
| Code Criteria    |             |         |            |     |           |         |               |
| Title Criteria   |             |         |            |     |           |         |               |
| Maximum rows t   | to return   | 10 🗸    |            |     |           |         |               |
| Execute Query    |             |         |            |     |           |         |               |

- I.Type the grant/fund number in the <u>Index Search;</u> dialogue box will provide requested information.
- 2. Or under Code Lookup, select Type and Code or Title; then Execute Query.

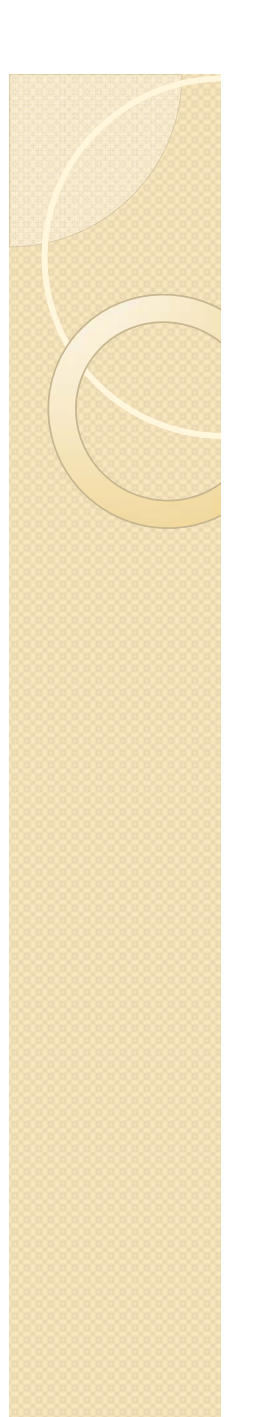

JVs (Journal Vouchers) need to include in the document text the document number(s), the description of the expense (vendor and type of expense may suffice), grant purpose to move the expense on/off the grant, and the date of the original transaction.

- This detail allows for cross reference with each of the JVs created, in order to match up for documentation purposes.
- In an audit, the proper JV demonstrates that the charges are for the grant.

### Improper JV Journal Voucher Header

### **Can anyone tell**

Sub# Status Trans date Activity date User ID Doc Total me what these Journal H 2,005.74 Posted Jul 25, 2007 Jul 31, 2007 J0035934 charges are for? Document Text: correct fund/org procard wit 1. 5/29/07 kroger 40.00 2. 5/29/07 target 45.00 3. 5/29/07 walmart 360.00 How do these 4. 6/7/07 kroger 200.00 5. 6/8/07 walmart 300.00 expenses benefit 6. 6/4/07 walmart 18.85 7. 6/20/07 kroger 39.02 the grant?

#### Journal Voucher Accounting

| Journa | Voucn  | CI ALLUI | unung  |        |         |      |        |       |      |         |      |          |     |
|--------|--------|----------|--------|--------|---------|------|--------|-------|------|---------|------|----------|-----|
| Seq#   |        |          |        | Desci  | ription |      |        | BudPd | Curr | Doc Ref | Accr | Bank     |     |
|        | COA    | FY Po    | l Rucl | Index  | Fund    | Orgn | Acct   | Prog  | Actv | Locn    | Proj | Total    | D/C |
| 1      | corre  | ect fun  | id/org | procar | rd - WR |      |        | 01    |      |         |      | 01       |     |
|        | W      | 08 01    | J16    |        | 665299  | 2    | 739850 | 30070 |      |         |      | 1,002.87 | -   |
| 2      | corre  | ect fun  | ld/org | procar | rd - WR |      |        | 01    |      |         |      | 01       |     |
|        | W      | 08 01    | J16    |        | 665299  | 2    | 717305 | 30070 |      |         |      | 445.00   | +   |
| 3      | corre  | ect fun  | ld/org | procar | rd - WR |      |        | 01    |      |         |      | 01       |     |
|        | W      | 08 01    | J16    |        | 665968  | z    | 717305 | 20053 |      |         |      | 500.00   | +   |
| 4      | corre  | ect fun  | id/org | procar | rd - WR |      |        | 01    |      |         |      | 01       |     |
|        | W      | 08 01    | J16    |        | 666672  | 2    | 746600 | 30070 |      |         |      | 18.85    | +   |
| 5      | corre  | ect fun  | id/org | procar | rd - WR |      |        | 01    |      |         |      | 01       |     |
|        | W      | 08 01    | J16    |        | 666384  | 2    | 746600 | 30070 |      |         |      | 39.02    | +   |
| Total  | of dis | splayed  | d sequ | ences: |         |      |        |       |      |         |      | 2,005.74 |     |

### If you can't, no one can.

ESPECIALLY the auditors (they are the eyes and ears of the grantor).

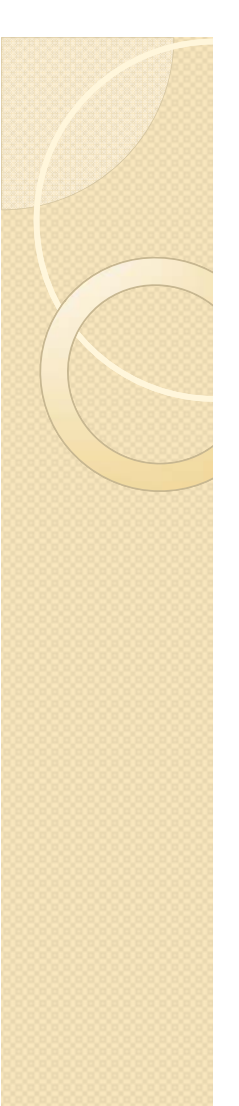

| Journal        | Sub# Status                                 | Trans date      | Activity date     | User ID    | Doc Total |  |  |
|----------------|---------------------------------------------|-----------------|-------------------|------------|-----------|--|--|
| J0153446       | Posted                                      | Oct 18, 2013    | Nov 04, 2013      |            | 600.00    |  |  |
| Document Text: | Transfer depa                               | rtment pro-ca   | ard 💻 05          | 80)        |           |  |  |
|                | expense of \$3                              | 300.00 (partia  | I amt of \$2020   | ).00 tran. |           |  |  |
|                | total) on 6/24                              | 4/13 for 15 \$2 | 20 gift cards fro | om         |           |  |  |
|                | Walmart give                                | n to participa  | nts after each v  | visit as   |           |  |  |
|                | follows:                                    |                 |                   |            |           |  |  |
|                | \$ 40 per SC p                              | orotocol #376   | 4 on grant 667    | 455        |           |  |  |
|                | \$ 40 per SC p                              | protocol #377   | 4 on grant 667    | 456        |           |  |  |
|                | \$180 per SC protocol #4408 on grant 668163 |                 |                   |            |           |  |  |
|                | \$ 40 per SC p                              | protocol #454   | 1 on grant 668    | 179        |           |  |  |
|                |                                             |                 |                   |            |           |  |  |
|                | Walmart orde                                | r # 26778574    | 441521            |            |           |  |  |
|                |                                             |                 |                   |            |           |  |  |

#### Journal Voucher Accounting

| Seq# |         |          | Descr | iption  |      |        | BudPd | Curr | Doc Ref | Accr | Bank   |     |
|------|---------|----------|-------|---------|------|--------|-------|------|---------|------|--------|-----|
|      | COAFY   | Pd Ruc   | Index | Fund    | Orgn | Acct   | Prog  | Actv | Locn    | Proj | Total  | D/C |
| 1    | Transfe | r PR-131 | Walma | rt 6/24 |      |        | 04    |      |         |      | 01     |     |
|      | W 14    | 04 J16   |       | 190002  |      | 717308 | 20053 |      |         |      | 300.00 | -   |
| 2    | Transfe | r PR-131 | Walma | rt 6/24 |      |        | 04    |      |         |      | 01     |     |
|      | W 14    | 04 J16   |       | 667455  |      | 717305 | 30070 |      |         |      | 40.00  | +   |
| 3    | Transfe | r PR-131 | Walma | rt 6/24 |      |        | 04    |      |         |      | 01     |     |
|      | W 14    | 04 J16   |       | 667456  |      | 717305 | 30070 |      |         |      | 40.00  | +   |

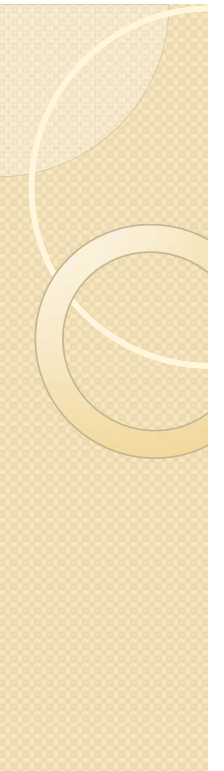

# Describe the research purpose for what would appear to be office supplies.

| Journal        | Sub#   | Status                                        | Trans    | date   | Activity  | y date   | User II  | Doc   | Total |
|----------------|--------|-----------------------------------------------|----------|--------|-----------|----------|----------|-------|-------|
| J0122649       |        | Posted                                        | Feb 28,  | 2012   | Feb 29,   | 2012     | W        | 2     | 86.44 |
| Document Text: | PR000  | 085 Pro                                       | Card 1/  | /30/20 | 12 Guy    | Brown    | \$143.22 | 2 for |       |
|                | purcha | ase of la                                     | bels to  | be us  | ed to ide | entify   |          |       |       |
|                | resear | esearch tubes and samples which are stored in |          |        |           |          |          |       |       |
|                | the m  | inus eig                                      | hty free | ezers. | They are  | e to onl | y be     |       |       |
|                | used f | or this p                                     | ourpose  | and,   | being m   | ailable  | labels   |       |       |
|                | (rathe | r than "                                      | remova   | ble"), | are exp   | ected t  | o stay   |       |       |
|                | on du  | ring the                                      | cold st  | orage, | not age   | or free  | eze      |       |       |
|                | off.   |                                               |          |        |           |          |          |       |       |

#### Journal Voucher Accounting

| Seq#    |            |       |      |        | Desci    | iption | 1     |    |        | BudPd | Curr | Doc Ref | Accr | Bank   |     |
|---------|------------|-------|------|--------|----------|--------|-------|----|--------|-------|------|---------|------|--------|-----|
|         | COAF       | Y F   | Pd I | Rucl   | Index    | Fund   | l Org | jn | Acct   | Prog  | Actv | Locn    | Proj | Total  | D/C |
| 1       | Ident      | ify I | lab  | els fo | or resea | arch   |       |    |        | 08    |      |         |      | 01     |     |
|         | <b>W</b> 1 | 12 (  | 08   | J16    |          | 66733  | 7     |    | 739850 | 20053 |      |         |      | 143.22 | -   |
| 2       | Ident      | ify l | lab  | els fo | or resea | arch   |       |    |        | 08    |      |         |      | 01     |     |
|         | <b>W</b> 1 | 12 (  | 08   | J16    |          | 66733  | 7     |    | 731200 | 20053 |      |         |      | 143.22 | +   |
| Total ( | of disp    | olay  | ed   | sequ   | ences    |        |       |    |        |       |      |         |      | 286.44 |     |

| Personal Information | Alumni and Friends | Student and Financial Aid | Employee | Finance   |
|----------------------|--------------------|---------------------------|----------|-----------|
| Search               | Go                 |                           |          | RETURN TC |
| Finance              |                    |                           |          |           |

Welcome to WINGS Express Finance! Click the HELP link in the upper right while you are using any of the

### **Documents**

Approve/Disapprove Documents Create Expense or Budget Transfer View Document WrightBuy Services

### Queries & Reports

Balance Available Report Balance Available Report **\*\*** Updated **\*\*** General Ledger Report Query Budget Query Encumbrance Transaction Detail

### FOAPAL Codes

Code Lookup FOAPAL Hierarchies Report Fund/Orgn Access List Translator

#### Misc Services

Delete Finance Template Grant Attributes List Open Accounting Period(s)

### Targeted Services

| Us                    | se сору  | Enter JV Nu<br>Retrieve. | mber<br>🛛 🗹 Cor | Use               | template | None<br>Retrieve |          | •        | ·      |     |
|-----------------------|----------|--------------------------|-----------------|-------------------|----------|------------------|----------|----------|--------|-----|
| Tra                   | ansactio | n Date 7                 |                 | 2013 •            |          |                  |          |          |        |     |
| Joi                   | urnal Ty | pe j                     | 16 (Expens      | e/Revenue Transfe | r) 🔻     |                  |          |          |        |     |
| Do                    | cument   | Amount                   |                 |                   |          |                  |          |          |        |     |
| #                     | Chart    | Index                    | Fund            | Organization      | Account  | Program          | Activity | Location | Amount | D/( |
| 1                     |          |                          |                 |                   |          |                  |          |          |        |     |
| 1<br>2                |          |                          |                 |                   |          |                  |          |          |        |     |
| 1<br>2<br>3           |          |                          |                 |                   |          |                  |          |          |        | +   |
| 1<br>2<br>3<br>4      |          |                          |                 |                   |          |                  |          |          |        | +   |
| 1<br>2<br>3<br>4<br>5 |          |                          |                 |                   |          |                  |          |          |        | +   |

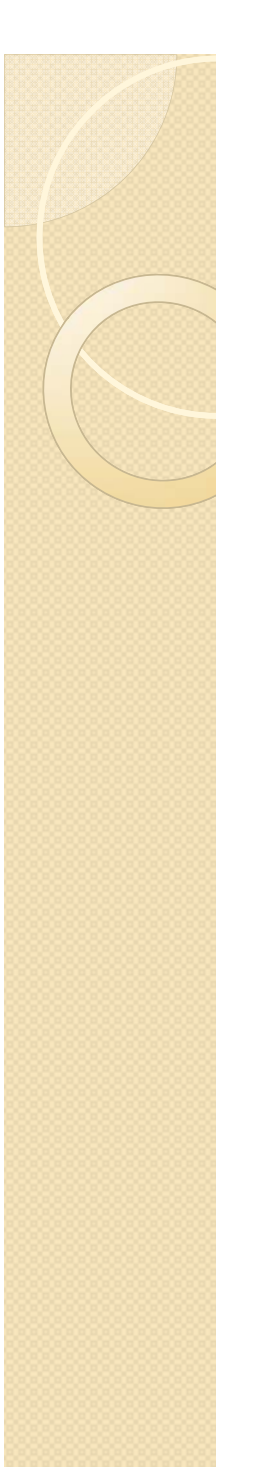

| Use copy JJCOSTTR | 2                      | Use template | None     |  |  |
|-------------------|------------------------|--------------|----------|--|--|
| Retrieve          | . 🛛 🗹 Copy Text        |              | Retrieve |  |  |
| Transaction Date  | 7 • OCT • 2013         | •            |          |  |  |
| Journal Type      | J16 (Expense/Revenue T | ransfer) 🔹   |          |  |  |
| Document Amount   |                        |              |          |  |  |

- I. Enter JJCOSTTR in the 'Use Copy' template.
- 2. Select 'Retrieve'
- 3. Select the correct transaction date (keep in mind month end)

|                  | The proper J\                    | / |
|------------------|----------------------------------|---|
| Transaction Date | 7 • OCT • 2013 •                 |   |
| Journal Type     | J16 (Expense/Revenue Transfer) • |   |
| Document Amount  | 1                                |   |

| #  | Chart     | Index       | Fund                | Organization | Account   | Program | Activity | Location | Amount        | D/C |
|----|-----------|-------------|---------------------|--------------|-----------|---------|----------|----------|---------------|-----|
| 1  | W         |             | 190000              | 215220       | 777900    | 60005   | נו       |          | 1             | - • |
| 2  |           |             |                     |              |           |         |          |          |               | + • |
| 3  |           |             |                     |              |           |         |          |          |               | + • |
| 4  |           |             |                     |              |           |         |          |          |               | + • |
| 5  |           |             |                     |              |           |         |          |          |               | + • |
| De | scription | Transfer (f | ill in) to (fill in | n)           | Budget Pe | riod    | 04 -     |          | Document Text |     |

- 3. Enter in the 'Index' the grant/fund number or org for the first line.
- 4. Enter 'W' for the Chart on second line, and the org/grant/fund for the other side of the JV.
- 5. Then hit 'Complete' for the population. The pre-populated FOAPA fields will be overrode.
- 6. Enter the Account for the expense, the amount, and select either '-' or '+'.
- 7. Add the 'Activity' and correct Program if this entry is cost share for the grant.
- 8. Enter Brief description.
- 9. Select the 'Document Text'

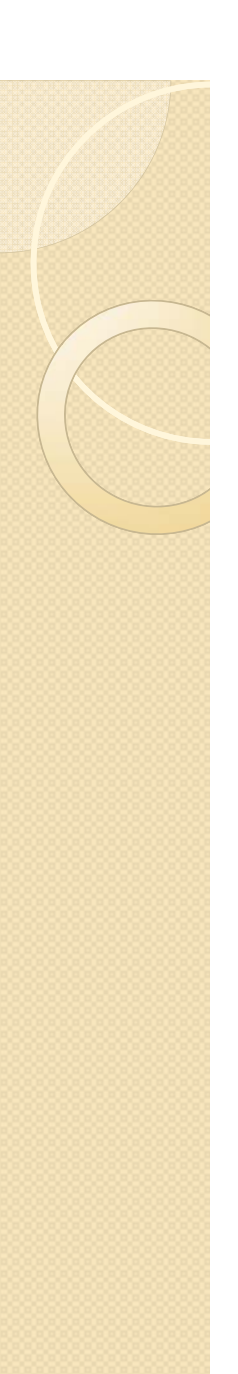

Document/Commodity Text

#### Enter Document Text, Print:

Cost Transfer documentation. Original source document:\_\_\_\_\_ Original posting transaction date:\_\_\_\_\_ Vendorname (if applicable):\_\_\_\_\_ Briefly, how cost benefits FOAPAL being charged:\_\_\_\_\_.

#### Enter Document Text, No Print:

 1) On line 1 overwrite FOAPAL & \$amount,with that of the cost being transferred out.
 2) On line 2,input FOAPAL where cost is being transferred to.
 3) Complete DocumentText Print box above.
 4) Click Complete. Provide description of the charges being posted on/off the grant here per the instructions.

Save

Exit document/item text page ]

|                  | The proper                     | JV |
|------------------|--------------------------------|----|
| Transaction Date | 7 • OCT • 2013 •               |    |
| Journal Type     | J16 (Expense/Revenue Transfer) | •  |
| Document Amount  | 490.48                         |    |

| #  | Chart     | Index     | Fund          | Organization | Account   | Program | Activity | Location | Amount        | D/C |
|----|-----------|-----------|---------------|--------------|-----------|---------|----------|----------|---------------|-----|
| 1  | W         |           | 669087        | 224608       | 739850    | 20053   |          |          | 245.24        | - • |
| 2  | W         |           | 190002        | 224608       | 731200    | 20053   | 669087   |          | 245.24        | + • |
| 3  |           |           |               |              |           |         |          |          |               | + • |
| 4  |           |           |               |              |           |         |          |          |               | + • |
| 5  |           |           |               |              |           |         |          |          |               | + • |
| De | scription | Tfr PR000 | )138:Fisher f | rom 669087   | Budget Pe | eriod   | 04 🝷     |          | Document Text |     |

Shared

Complete

- II. Add up the amounts for the document total
- 12. Select the correct Budget Period
- 13. Select 'Complete'

To attach backup documentation to the JV:

https://support.wright.edu/financewiki/index.php?title=Finance\_Documents

#Attaching\_Source\_Documents

Select the Operating Ledger Data columns to display on the report.

| Adopted Budget    | Vear to Date      |
|-------------------|-------------------|
| Budget Adjustment | Encumbrances      |
| Adjusted Budget   | Reservations      |
| Temporary Budget  | Commitments       |
| Accounted Budget  | Available Balance |
| Save Query as:    |                   |
| Shared            |                   |
| Continue          |                   |

Select only 'Year to Date'

|   | Fiscal year:            | 2014 🝷 | Fiscal period:                   | 03 -              |
|---|-------------------------|--------|----------------------------------|-------------------|
|   | Comparison Fiscal year: | 2014 🔹 | <b>Comparison Fiscal period:</b> | 02 -              |
| ŗ | Commitment Type:        | All    | •                                |                   |
|   | Chart of Accounts       | W      | Index                            |                   |
|   | Fund                    |        | Activity                         |                   |
|   | Organization            |        | Location                         |                   |
| 2 | Grant                   | 669184 | Fund Type                        |                   |
|   | Account                 |        | Account Type                     |                   |
|   | Program                 |        | Davia                            |                   |
|   | 📄 Include Revenue Acc   | counts | Period                           | 1 03 is September |
|   | Save Query as:          |        | renoc                            | 1 02 is August    |
|   | Shared                  |        |                                  |                   |
| 3 | Submit Query            |        |                                  |                   |

- I. Select the fiscal year and period and also the comparison fiscal period
- 2. Input grant number.
- 3. Submit Query.

|                                           | As of                    | As of                 |
|-------------------------------------------|--------------------------|-----------------------|
|                                           | Sept 2013                | Aug 2013              |
| Account Account Title                     | GY13/PD03 Year to Date G | Y13/PD02 Year to Date |
| 611800 Graduate Research Assistants       | <u>115.88</u>            | <u>0.00</u>           |
| 717000 Budget Pool-Contracted Services    | <u>0.00</u>              | <u>0.00</u>           |
| 731200 Lab Supplies-Research              | <u>0.00</u>              | 0.00                  |
| 739850 Procurement Card Supplies          | <u>5,980.06</u>          | <u>1,345.00</u>       |
| 740000 Budget Pool-Travel                 | <u>0.00</u>              | <u>0.00</u>           |
| 750000 Budget Pool-Info & Communications  | <u>0.00</u>              | <u>0.00</u>           |
| 799000 Facilities & Admin-Sponsored Progs | <u>609.60</u>            | <u>134.50</u>         |
| Report Total (of all records)             | 6,705.54                 | 1,479.50              |
|                                           |                          |                       |

Download All Ledger Columns Download Selected Ledger Columns View Payroll Expense Detail

Save Query as:

Shared

Compute Additional Columns for the query

| Column 1               | Operator | Column 2               | Display After Column       | New Column Description |
|------------------------|----------|------------------------|----------------------------|------------------------|
| GY13/PD03 Year to Date | minus 🔻  | GY13/PD02 Year to Date | ▼ GY13/PD02 Year to Date ▼ | September 2013         |
|                        |          |                        |                            |                        |

Perform Computation

#### Column 1

GY13/PD03 Adopted Budget GY13/PD02 Adopted Budget GY13/PD03 Budget Adjustment GY13/PD02 Budget Adjustment GY13/PD03 Adjusted Budget GY13/PD02 Adjusted Budget GY13/PD03 Temporary Budget GY13/PD02 Temporary Budget GY13/PD03 Accounted Budget GY13/PD02 Accounted Budget

### GY13/PD03 Year to Date

GY13/PD02 Year to Date GY13/PD03 Encumbrances GY13/PD02 Encumbrances GY13/PD03 Reservations GY13/PD02 Reservations GY13/PD03 Commitments GY13/PD02 Commitments GY13/PD03 Available Balance GY13/PD02 Available Balance

| Operator   |   |  |  |  |
|------------|---|--|--|--|
| percent of | • |  |  |  |
| plus       |   |  |  |  |
| minus      |   |  |  |  |
| times      |   |  |  |  |
| divided by |   |  |  |  |
| percent of |   |  |  |  |

#### Column 2

GY13/PD03 Adopted Budget GY13/PD02 Adopted Budget GY13/PD03 Budget Adjustment GY13/PD02 Budget Adjustment GY13/PD03 Adjusted Budget GY13/PD02 Adjusted Budget GY13/PD03 Temporary Budget GY13/PD02 Temporary Budget GY13/PD03 Accounted Budget GY13/PD02 Accounted Budget GY13/PD03 Year to Date GY13/PD02 Year to Date GY13/PD03 Encumbrances GY13/PD02 Encumbrances GY13/PD03 Reservations GY13/PD02 Reservations GY13/PD03 Commitments GY13/PD02 Commitments GY13/PD03 Available Balance GY13/PD02 Available Balance

These are the options within the drop down. When comparing expenses you are selecting <u>Year to Date</u>.

Compute Additional Columns for the query

| Column 1               | Operator  | Column 2               | Display After Column     |   | <b>New Column Description</b> |
|------------------------|-----------|------------------------|--------------------------|---|-------------------------------|
| GY13/PD03 Year to Date | ▼ minus ▼ | GY13/PD02 Year to Date | ▼ GY13/PD02 Year to Date | • | September 2013                |
| Perform Computation    |           |                        |                          |   |                               |

Select in the drop down box the title as shown in your Query Results.

- •'GYI3/PD03 Year to Date' as the column I
- 'Minus' as the operator
- •'GYI3/PD02 Year to Date' as the column 2
- Display After Column select 'GY I 3/PD02 Year to Date'
- Give the new column (computation) a title
- Then select 'Perform Computation'

#### **Query Results**

| Account Account Title                     | GY13/PD03 Year to Date        | GY13/PD02 Year to Date | September 2013 |
|-------------------------------------------|-------------------------------|------------------------|----------------|
| 611800 Graduate Research Assistants       | <u>115.88</u>                 | <u>0.00</u>            | 115.88         |
| 717000 Budget Pool-Contracted Services    | 0.00                          | <u>0.00</u>            | 0.00           |
| 731200 Lab Supplies-Research              | 0.00                          | <u>0.00</u>            | 0.00           |
| 739850 Procurement Card Supplies          | <u>5,980.06</u>               | <u>1,345.00</u>        | 4,635.06       |
| 740000 Budget Pool-Travel                 | <u>0.00</u>                   | <u>0.00</u>            | 0.00           |
| 750000 Budget Pool-Info & Communications  | <u>0.00</u>                   | <u>0.00</u>            | 0.00           |
| 799000 Facilities & Admin-Sponsored Progs | <u>609.60</u>                 | <u>134.50</u>          | 475.10         |
| Report Total (of all records)             | 6,705.54                      | 1,479.50               | 5,226.04       |
| Download All Ledger Columns               | Download Selected Ledger Colu | mns View Payrol        | Expense Detail |

Save Query as: Monthly Expense

Shared

To save this computation for future use, name the query and select the radio button 'Save Query as'.

Do <u>not</u> select the button 'Shared' as this query will be available to all WINGS users.

| Create a New Query      |                            |          |
|-------------------------|----------------------------|----------|
| Туре                    | Budget Status by Account   | <b>~</b> |
|                         | Create Query               |          |
| Retrieve Existing Query | ,                          |          |
| Saved Query             | Monthly Expense (Personal) | •        |
|                         | Retrieve Query             |          |

To retrieve your computation you just created, start at the beginning and select in your drop down the query you just saved.

| Create a New Query             |                            |
|--------------------------------|----------------------------|
| Туре                           | Budget Status by Account   |
|                                | Create Query               |
| <b>Retrieve Existing Query</b> |                            |
| Saved Query                    | Monthly Expense (Personal) |
|                                | Retrieve Query             |

[ Approve/Disapprove Documents | View Document | Create Expense or Budget Transfer Query Budget | Query Encumbrance | Delete Finance Template | Wsu Finance Ext

If you want to delete a template

| Personal Information | Alumni and Friends | Student and Financial Aid | Employee | Finance |
|----------------------|--------------------|---------------------------|----------|---------|
| Search               | Go                 |                           |          |         |

### Delete Finance Template

Enter parameters in any combination to retrieve templates or queries for deletion. Use a wildcard (% name is known. Use the Template/Query Type field pull-down list to limit the types of queries/templates/queries for the current user will be retrieved for deletion. Only users with Finance Data Taile

| Enter Parameters     |       |
|----------------------|-------|
| Template/Query Name: |       |
| Template/Query Type: | All 👻 |
| Submit Query         |       |

### Delete Finance Template

Check the Delete checkbox for all templates/queries you wish to delete. Use the Select All button to mark a Delete button to permanently delete your selections.

#### Parameters

| User ID             | W010DMB |
|---------------------|---------|
| Template/Query Name | All     |
| Template/Query Type | All     |
| Shared              | N       |

#### Stored Template/Query List

| Count | USER ID | Template/Query Na | me Template/Query Typ | e Shared | Date      | Delete   |
|-------|---------|-------------------|-----------------------|----------|-----------|----------|
| 1     | W010DMB | DHHS Quarterly    | Budget Query          | Ν        | 08-NOV-13 |          |
| 2     | W010DMB | Monthly Expense   | Budget Query          | N        | 07-0CT-13 |          |
| 3     | W010DMB | Monthly Expenses  | Budget Query          | N        | 10-NOV-10 | <b>V</b> |
| 4     | W010DMB | Test              | Budget Query          | Ν        | 04-NOV-13 |          |

Select All

ll Delete

Another Query

# Grant Closeout

- I. Finalize expenses, within 30-45 days after the end date. Final invoice and/or report are usually due to the sponsor within 60 to 90 days after the end date.
- Double check expenses that posted after the end date. <u>Transaction Detail</u> is your tool.
- 3. Check the Encumbrances.

### Grant Closeout

1. Finalize Expenses

| Query Results                                |                               |                           |                           |                                |
|----------------------------------------------|-------------------------------|---------------------------|---------------------------|--------------------------------|
| Account Account Title                        | GY10/PD08 Accounted<br>Budget | GY10/PD08 Year to<br>Date | GY10/PD08<br>Encumbrances | GY10/PD08 Available<br>Balance |
| 614000 Faculty-Budget Pool                   | <u>11,595.3</u>               | <u>0.00</u>               | <u>0.00</u>               | 11,595.36                      |
| 614100 Faculty-Academic Year                 | <u>0.0(</u>                   | 22,094.19                 | <u>36,310.96</u>          | ( 58,405.15)                   |
| 615300 Faculty-Summer/Winter<br>Intersession | <u>13,210.64</u>              | <u>12,888.79</u>          | <u>0.00</u>               | 321.85                         |
| 623100 Staff Benefits-Faculty                | 4,816.09                      | <u>6,135.00</u>           | <u>9,440.85</u>           | ( 10,759.76)                   |
| 623200 Staff Benefits-Faculty Part Time      | <u>2,377.9</u>                | <u>2,320.05</u>           | <u>0.00</u>               | 57.86                          |
| 746600 Conferences/Meetings/Local            | <u>0.0(</u>                   | <u>0.00</u>               | <u>0.00</u>               | 0.00                           |
| 777860 Cost Overruns                         | <u>0.0(</u>                   | <u>0.00</u>               | <u>0.00</u>               | 0.00                           |
| 799000 Facilities & Admin-Sponsored Pro      | gs <u>4,800.00</u>            | <u>6,515.72</u>           | <u>0.00</u>               | ( 1,715.72)                    |
| Report Total (of all records)                | 36,800.00                     | 49,953.75                 | 45,751.81                 | ( 58,905.56)                   |

| Check | 36,800.00                                                            |                    |
|-------|----------------------------------------------------------------------|--------------------|
| I. A  | Are there charges that do not belong to this grant?                  | - <u>49,953.75</u> |
| 2. C  | Did payroll post after the grant end date?                           | (13,153.75)        |
| 3. C  | Did expenses post after the grant end date?                          | - <u>1,715.72</u>  |
| E     | xpenses purchased after the end date of the grant are not permitted. | (11,438.03)        |

Do not be confused with encumbrance column, especially with payroll encumbrances. These are removed after the payroll run.

### Transaction Detail

### 2. Check Expenses

| Personal Information | Alumni and Friends | Student and Financial Aid | Employee | Finance   |
|----------------------|--------------------|---------------------------|----------|-----------|
| Search               | Go                 |                           |          | RETURN TO |

Finance

Welcome to WINGS Express Finance! Click the HELP link in the upper right while you are using any of the

### **Documents**

Approve/Disapprove Documents Create Expense or Budget Transfer View Document WrightBuy Services

### Queries & Reports

Balance Available Report Balance Available Report **\*\*** Updated **\*\*** General Ledger Report Query Budget Query Encumbrance Transaction Detail

### Targeted Services

### FOAPAL Codes

Code Lookup FOAPAL Hierarchies Report Fund/Orgn Access List Translator

### Misc Services

Delete Finance Template Grant Attributes List Open Accounting Period(s)

| Select Operating Ledger Co | <u>olumn(s)</u>        |                       |                |
|----------------------------|------------------------|-----------------------|----------------|
| Adopted Budget             | Yea                    | ir to Date            |                |
| Budget Adjustment          | Enc                    | umbrances 2. (        | Check Expenses |
| Accounted Budget           | Res                    | ervations             | ľ              |
| Temporary Budget           |                        |                       |                |
| Search Criteria:           |                        |                       |                |
| Begin Fiscal Year          | 2014 💌                 | End Fiscal Year       | 2014 💌         |
| Begin Fiscal Period        | 4                      | End Fiscal Period     | 5              |
| Include selected peri      | ods in range C Include | selected periods only |                |
| Fund                       |                        | Activity              |                |
| Organization               |                        | Location              |                |
| Grant                      | 667069                 | Fund Type             |                |
| Account                    |                        | Account Type          |                |
| Program                    |                        | Document              |                |
| Begin Activity Date        |                        | End Activity Date     |                |
|                            | (mm/dd/yyyy)           |                       | (mm/dd/yyyy)   |
| Begin Transaction Date     |                        | End Transaction Date  |                |
| Dula Cada                  | (mm/dd/yyyy)           | Description           | (mm/dd/yyyy)   |
| Kule Code                  |                        | Description           |                |
| Include Revenue Acc        | counts Suppress \$     | 60 Rows Display Org   | Level 5        |
| Submit Query Clear Criter  | ia                     |                       |                |

| - 2014       | Fisc                    | al Period: 4 - 5 |            |      |        | <b>Grant:</b> 667 | 069    |         |       | S    | Suppress Z | ero: Yes |           |            |
|--------------|-------------------------|------------------|------------|------|--------|-------------------|--------|---------|-------|------|------------|----------|-----------|------------|
| ist As of No | ov 08. 2013             |                  |            |      |        |                   |        |         |       |      |            |          |           |            |
| Doc Code     | Transaction Description | Tran Date        | Actv Date  | Rule | Grant  | Fund              | Org    | Account | Prog  | Actv | Loc        | Encumb # | Pred Acct | YTD        |
| F0113039     | HR Payroll 2013 MO 9 1  | 10/21/2013       | 10/24/2013 | HGNL | 667069 | 667069            | 225404 | 611100  | 30070 |      |            |          | SWG10     | (1,932.50) |
| F0113039     | HR Payroll 2013 MO 9 2  | 10/21/2013       | 10/24/2013 | HGNL | 667069 | 667069            | 225404 | 611100  | 30070 |      |            |          | SWG10     | 3,381.88   |
| F0112699     | HR Payroll 2013 MO 7 3  | 10/11/2013       | 10/11/2013 | HGNL | 667069 | 667069            | 225404 | 614200  | 30070 |      |            |          | SWG40     | (3,671.77) |
| F0112699     | HR Payroll 2013 MO 7 4  | 10/11/2013       | 10/11/2013 | HGNL | 667069 | 667069            | 225404 | 614200  | 30070 |      |            |          | SWG40     | 3,671.77   |
| F0112700     | HR Payroll 2013 MO 8 3  | 10/11/2013       | 10/11/2013 | HGNL | 667069 | 667069            | 225404 | 614200  | 30070 |      |            |          | SWG40     | (3,671.77) |
| F0113179     | HR Payroll 2013 MO 9 4  | 10/11/2013       | 10/31/2013 | HGNL | 667069 | 667069            | 225404 | 614200  | 30070 |      |            |          | SWG40     | 5,445.22   |
| F0113179     | HR Payroll 2013 MO 9 3  | 10/11/2013       | 10/31/2013 | HGNL | 667069 | 667069            | 225404 | 614200  | 30070 |      |            |          | SWG40     | (3,496.93) |
| F0112701     | HR Payroll 2013 MO 9 2  | 10/11/2013       | 10/11/2013 | HGNL | 667069 | 667069            | 225404 | 614200  | 30070 |      |            |          | SWG40     | 3,496.93   |
| F0112701     | HR Payroll 2013 MO 9 1  | 10/11/2013       | 10/11/2013 | HGNL | 667069 | 667069            | 225404 | 614200  | 30070 |      |            |          | SWG40     | (3,496.93) |
| F0112700     | HR Payroll 2013 MO 8 4  | 10/11/2013       | 10/11/2013 | HGNL | 667069 | 667069            | 225404 | 614200  | 30070 |      |            |          | SWG40     | 3,671.77   |
| F0113039     | HR Payroll 2013 MO 9 2  | 10/21/2013       | 10/24/2013 | HGNL | 667069 | 667069            | 225404 | 614200  | 30070 |      |            |          | SWG40     | (146.01)   |
| F0113039     | HR Payroll 2013 MO 9 1  | 10/21/2013       | 10/24/2013 | HGNL | 667069 | 667069            | 225404 | 614200  | 30070 |      |            |          | SWG40     | 146.01     |
| F0113039     | HR Payroll 2013 MO 9 1  | 10/21/2013       | 10/24/2013 | HGNL | 667069 | 667069            | 225404 | 614200  | 30070 |      |            |          | SWG40     | (1,380.90) |
| F0113039     | HR Payroll 2013 MO 9 2  | 10/21/2013       | 10/24/2013 | HGNL | 667069 | 667069            | 225404 | 614200  | 30070 |      |            |          | SWG40     | 1,380.90   |
| F0113039     | HR Payroll 2013 MO 9 1  | 10/21/2013       | 10/24/2013 | HFNL | 667069 | 667069            | 225404 | 621100  | 30070 |      |            |          | BEN10     | (703.43)   |
| F0113039     | HR Payroll 2013 MO 9 2  | 10/21/2013       | 10/24/2013 | HFNL | 667069 | 667069            | 225404 | 621100  | 30070 |      |            |          | BEN10     | 1,231.01   |
| F0113179     | HR Payroll 2013 MO 9 3  | 10/11/2013       | 10/31/2013 | HFNL | 667069 | 667069            | 225404 | 623100  | 30070 |      |            |          | BEN10     | (993.13)   |
| F0112699     | HR Payroll 2013 MO 7 4  | 10/11/2013       | 10/11/2013 | HFNL | 667069 | 667069            | 225404 | 623100  | 30070 |      |            |          | BEN10     | 1,042.78   |
| F0112699     | HR Payroll 2013 MO 7 3  | 10/11/2013       | 10/11/2013 | HFNL | 667069 | 667069            | 225404 | 623100  | 30070 |      |            |          | BEN10     | (1,042.78) |
| E0113701     | LD Douroll 2012 MO 0 2  | 10/11/2012       | 10/11/2012 |      | 667060 | 667060            | 225404 | 600100  | 20070 |      |            |          |           | 002.12     |

### 3. Check Encumbrances

### Encumbrance

Go

Personal Information Alumni and Friends Student and Financial Aid Employee Finance

Search

RETURN TC

### Finance

Welcome to WINGS Express Finance! Click the HELP link in the upper right while you are using any of the

### **Documents**

Approve/Disapprove Documents Create Expense or Budget Transfer View Document WrightBuy Services

### Queries & Reports

Balance Available Report Balance Available Report **\*\* Updated \*\*** General Ledger Report Query Budget Query Encumbrance Transaction Detail

### Targeted Services

### FOAPAL Codes

Code Lookup FOAPAL Hierarchies Report Fund/Orgn Access List Translator

### Misc Services

Delete Finance Template Grant Attributes List Open Accounting Period(s)

|   | Encur<br>Existing Query None                                             | nbrar<br>e •<br>etrieve Query | ICe                                                        |
|---|--------------------------------------------------------------------------|-------------------------------|------------------------------------------------------------|
| 1 | Fiscal year                                                              | 2014 -                        | Fiscal period                                              |
| 2 | Encumbrance Status                                                       | S Open -                      |                                                            |
|   | Commitment Type                                                          | All                           | -                                                          |
| 3 | Chart of Accounts Fund Organization Grant Account Program Save Query as: | W<br>668983                   | Index<br>Activity<br>Location<br>Fund Type<br>Account Type |
| 4 | Submit Query                                                             | Shared                        |                                                            |

3. Check Encumbrances

14 -

- Select the current 'Fiscal Year' and 'Fiscal Period' should be 14.
- Select for the 'Encumbrance Status' as 'Open'.
- 3. Input the Grant number <u>only</u>, unless there are funds under the grant.
- 4. Then 'Submit Query'.
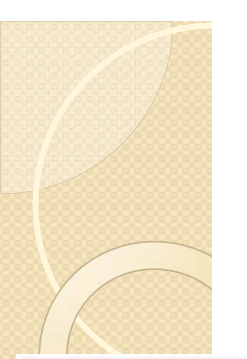

### Encumbrance

3. Check Encumbrances

| Account | Document<br>Code | Description              | Original<br>Commitments | Encumbrance<br>Adjustments | Encumbrance<br>Liquidations | Year to<br>Date | Current<br>Commitments | %<br>Used |
|---------|------------------|--------------------------|-------------------------|----------------------------|-----------------------------|-----------------|------------------------|-----------|
| 746600  | <u>P0029375</u>  | NADD                     | 3,000.00                | 0.00                       | ( 3,000.00)                 | 3,000.00        | 0.00                   | 100.00    |
| 770600  | <u>P0027879</u>  | Ohio State<br>University | 13,000.00               | 0.00                       | ( 8,990.19)                 | 2,908.13        | <mark>4,</mark> 009.81 | 69.16     |

- I. Highlight and copy the row that shows the encumbrance that is open and needing to be closed.
- 2. Send an email to <u>purchasing@wright.edu</u> with the pasted line item asking 'please close and liquidate the following'.

<u>Please note</u> that any encumbrances regarding salaries, subcontracts and F&A <u>cannot</u> be requested of purchasing to close.

#### 3. Check Encumbrances

### Encumbrance

| 🧿   🛃 I | ] 🛃 🧐 🍋 🔶   ╤ Untitled - Message (HTML) |               |                   |                |                     |          |                  |        |              |                 |                |                     |                  |           |            |                                     |                       |      |  |   |
|---------|-----------------------------------------|---------------|-------------------|----------------|---------------------|----------|------------------|--------|--------------|-----------------|----------------|---------------------|------------------|-----------|------------|-------------------------------------|-----------------------|------|--|---|
| File    | Message                                 | I             | nsert             | C              | Options             | Form     | at Text          | Review | w            |                 |                |                     |                  |           |            |                                     |                       |      |  | 2 |
| Paste   | 🖌 Cut<br>🗎 Copy<br>🏈 Format Pai         | nter          | в                 | I              | • 11<br><u>U</u> 39 | • A      | A <sup>×</sup> : |        | -   ®<br># # | Address<br>Book | Check<br>Names | U<br>Attach<br>File | Attach<br>Item 🕶 | Signature | *<br>?<br> | Follow Up<br>High Impo<br>Low Impor | ▼<br>ortance<br>tance | Zoom |  |   |
| Cli     | pboard                                  | - Fa          |                   |                |                     | Basic Te | xt               |        | G.           | Na              | mes            |                     | Includ           | le        |            | Tags                                | - G                   | Zoom |  |   |
| Send    | To<br>Cc<br>Subject:                    | ' <u>purc</u> | hasing<br>e: P00; | @wrig<br>29375 | <u>ht.edu'</u> ;    |          |                  |        |              |                 |                |                     |                  |           |            |                                     |                       |      |  |   |

Please close the following PO:

| Account | Document<br>Code | Description | Original<br>Commitments | Encumbrance<br>Adjustments | Encumbrance<br>Liquidations | Year to<br>Date | Current<br>Commitments | %<br>Used | Cmt Type    |
|---------|------------------|-------------|-------------------------|----------------------------|-----------------------------|-----------------|------------------------|-----------|-------------|
| 746600  | P0029375         | NADD        | 3,000.00                | 0.00                       | ( 3,000.00)                 | 3,000.00        | 0.00                   | 100.00    | Uncommitted |

Thank you,

Danielle Booth Assistant Director, Post-Award Wright State University 210 University Hall

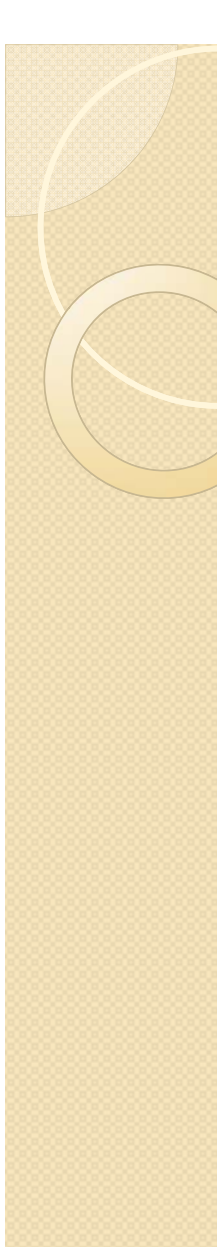

# Grant Closeout

 If a grant is overspent, and all the charges that posted to the grant are for the grant, then RSP will initiate a cost overrun JV to charge back to the dept org.

RSP can not transfer the charge to another grant.

- If a grant is underspent, and all the charges that posted to the grant are final, then RSP will reduce the budget to equal the expenses.
- Either way the budget = expense.

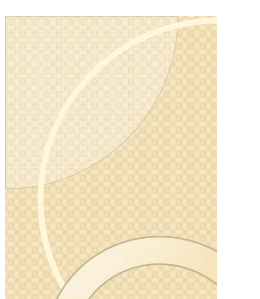

# Grant Terminated

| 668990                            | Title:                                                                                                    | Evaluation Report for Healthier OH                                                                                                    |
|-----------------------------------|----------------------------------------------------------------------------------------------------|----------------------------------------------------------------------------------------------------|
| 2D: University Federal Restricted | Financial Manager:                                                                                                    | Orlowski, Marietta A.                                                                                                    |
| 30070: Public Service Other       |                                                                                                    |                                                                                                    |
| 225430: CGHSMP                    |                                                                                                    |                                                                                                    |
| 01-JUL-12                         | End Date:                                                                                                    | 30-JUN-13                                                                                                    |
|                                   |                                                                                                    |                                                                                                    |
|                                   |                                                                                                    |                                                                                                    |
| 668990                            | Title:                                                                                                    | Evaluation Report for Healthier OH                                                                                                    |
| Evaluation Report for Healthier O | hio School Challenge Team                                                                                                    | Nutrition Projects                                                                                                    |
| 225430: CGHSMP                    | Agency:                                                                                                    | Ohio Department of Education                                                                                                    |
| Orlowski, Marietta A.             | Passthrough Agency:                                                                                                    | U.S. Department of Agriculture                                                                                                    |
| Booth, Danielle                   | Status:                                                                                                    | Inactive                                                                                                    |
|                                   | Grant Type:                                                                                                    | S:Sub-Contract                                                                                                    |
| F:Fixed Price                     | Sub Category:                                                                                                    | O:Other Sponsored Programs                                                                                                    |
| 10.574                            | Sponsor ID:                                                                                                    | EDUD201229500                                                                                                    |
| ONCAMP                            | Entire Project End Date:                                                                                                    | 30-JUN-13                                                                                                    |
| MTDC                              | Ind Cost Rate:                                                                                                    | 35%                                                                                                    |
| ICCC: Indirect Cost Charge Code   | Ind Cost Dist Code:                                                                                                    | FOSOMD: F&A Federal Other - Sch of Med                                                                                                    |
| NCS: No Cost Sharo                | Desearch Type:                                                                                                    |                                                                                                    |
|                                   | 668990<br>2D: University Federal Restricted<br>30070: Public Service Other<br>225430: CGHSMP<br>01-JUL-12<br>668990<br>Evaluation Report for Healthier O<br>225430: CGHSMP<br>Orlowski, Marietta A.<br>Booth, Danielle<br>F:Fixed Price<br>10.574<br>ONCAMP<br>MTDC<br>ICCC: Indirect Cost Charge Code | 668990Title:2D: University Federal RestrictedFinancial Manager:30070: Public Service Other225430: CGHSMP01-JUL-12End Date:668990Title:Evaluation Report for Healthier Ohio School Challenge Team225430: CGHSMPAgency:Orlowski, Marietta A.Passthrough Agency:Booth, DanielleStatus:F:Fixed PriceSub Category:10.574Sponsor ID:ONCAMPEntire Project End Date:MTDCInd Cost Rate:ICCC: Indirect Cost Charge CodeInd Cost Dist Code: |

# Questions?

If you do not know what to do, call RSP.
The grants accountant assigned to your grant is your first point of contact.

http://www.wright.edu/research/research-and-sponsored-programs/post-award/post-award-services

 Or you may contact the Director of Post-Award, Glen Jones. glen.jones@wright.edu